Først og fremmest skal du sikre, at du har Chrome hentet ned på din telefon. Dernæst skal du hente Teamsapp'en. Så er du klar:

- 1) Åbn Chrome
- 2) Skriv horsens.dk/livebegivenhed i browseren

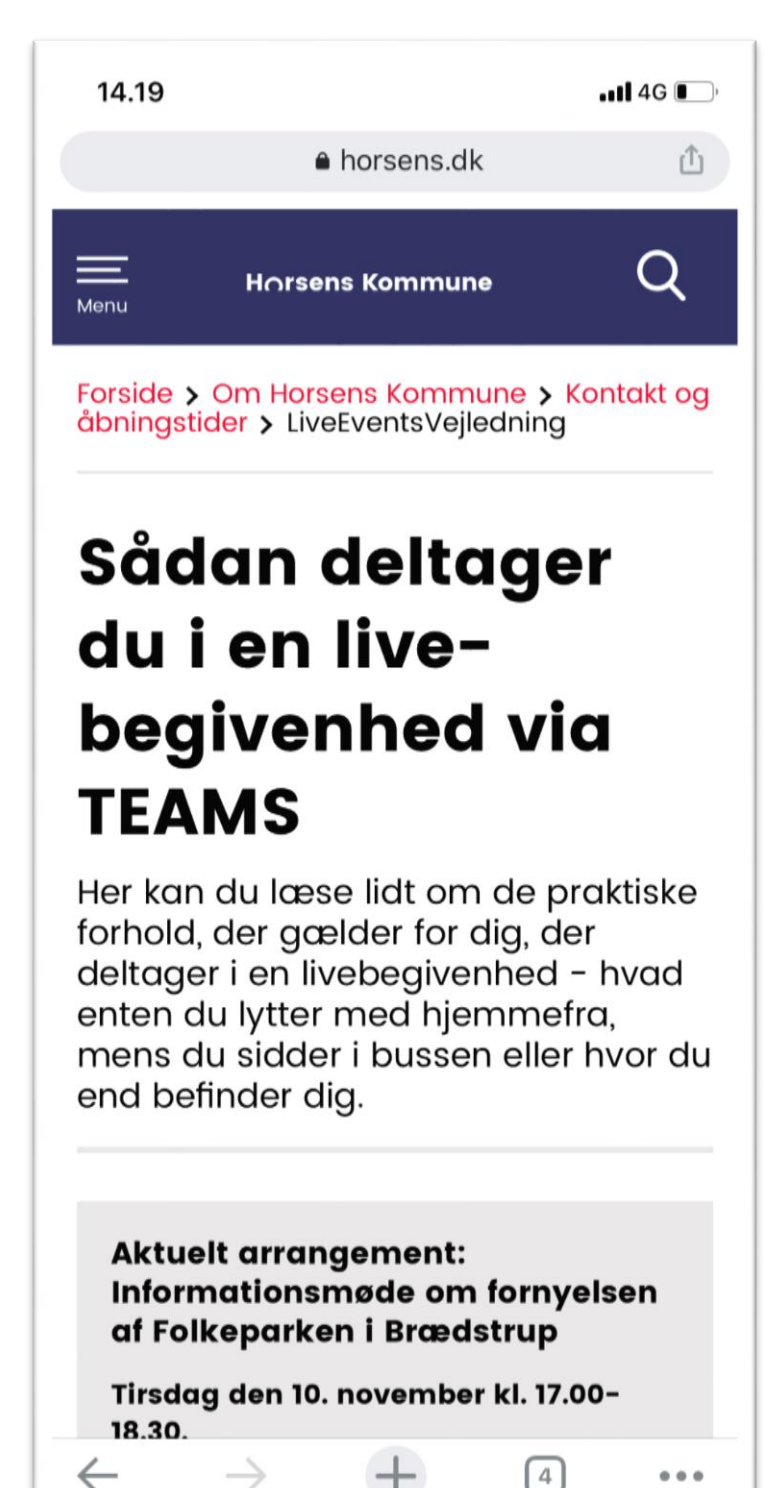

3) Scroll eventuelt ned og find det rette link i den grå boks: Klik for at deltage i vores online informationsmøde...

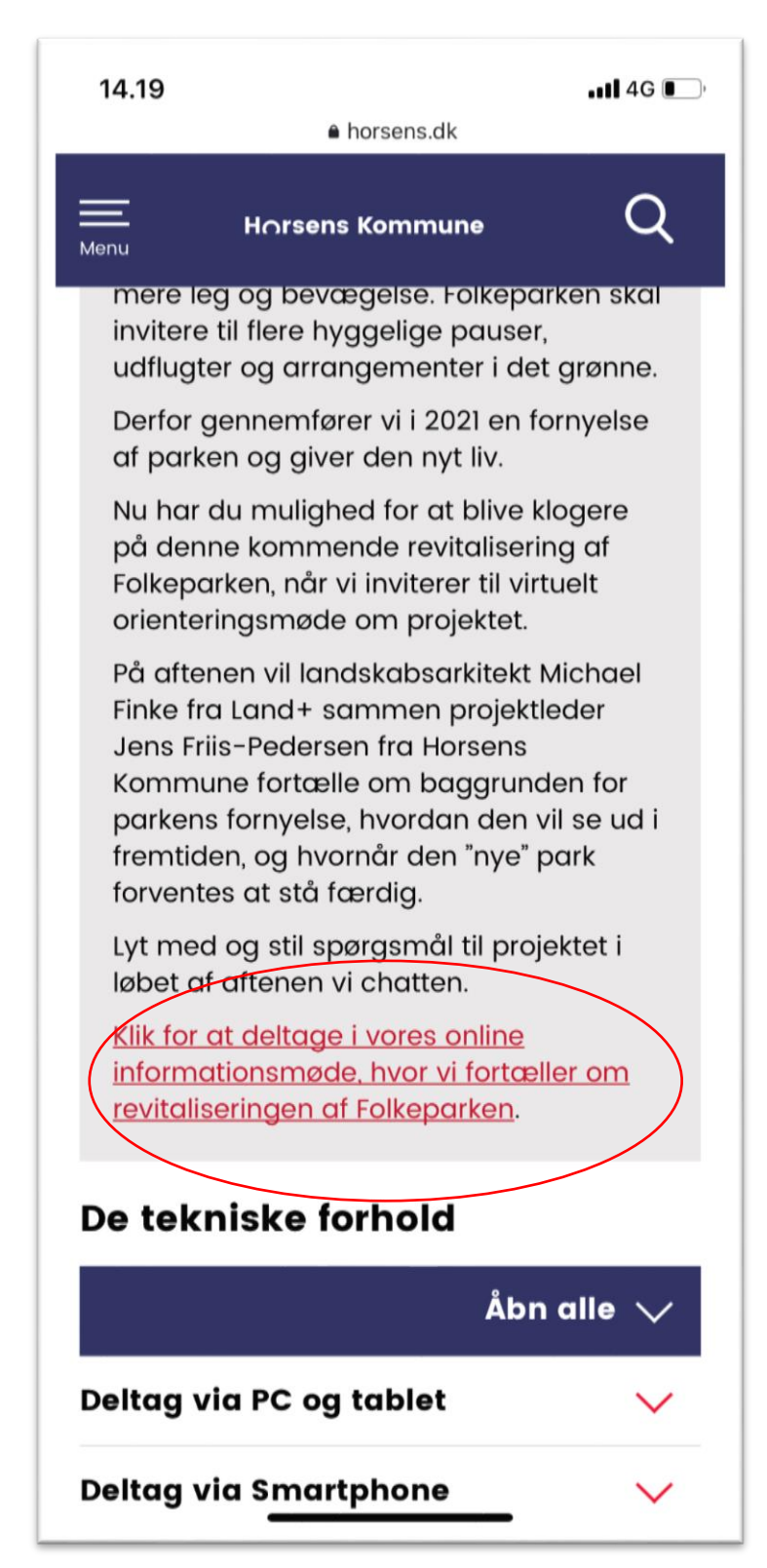

## 4) Klik på Åbn på ny fane:

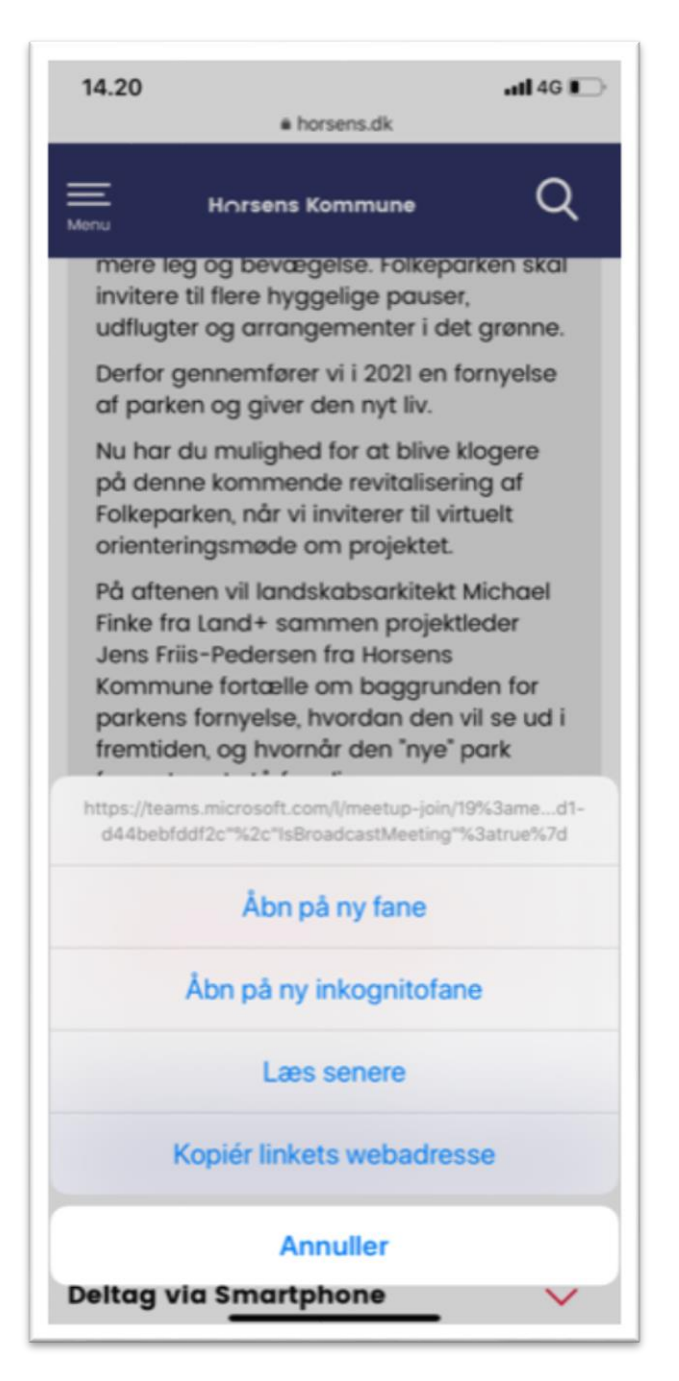

5) Nu åbner Microsoft Teams. Klik på **Deltag som gæst**:

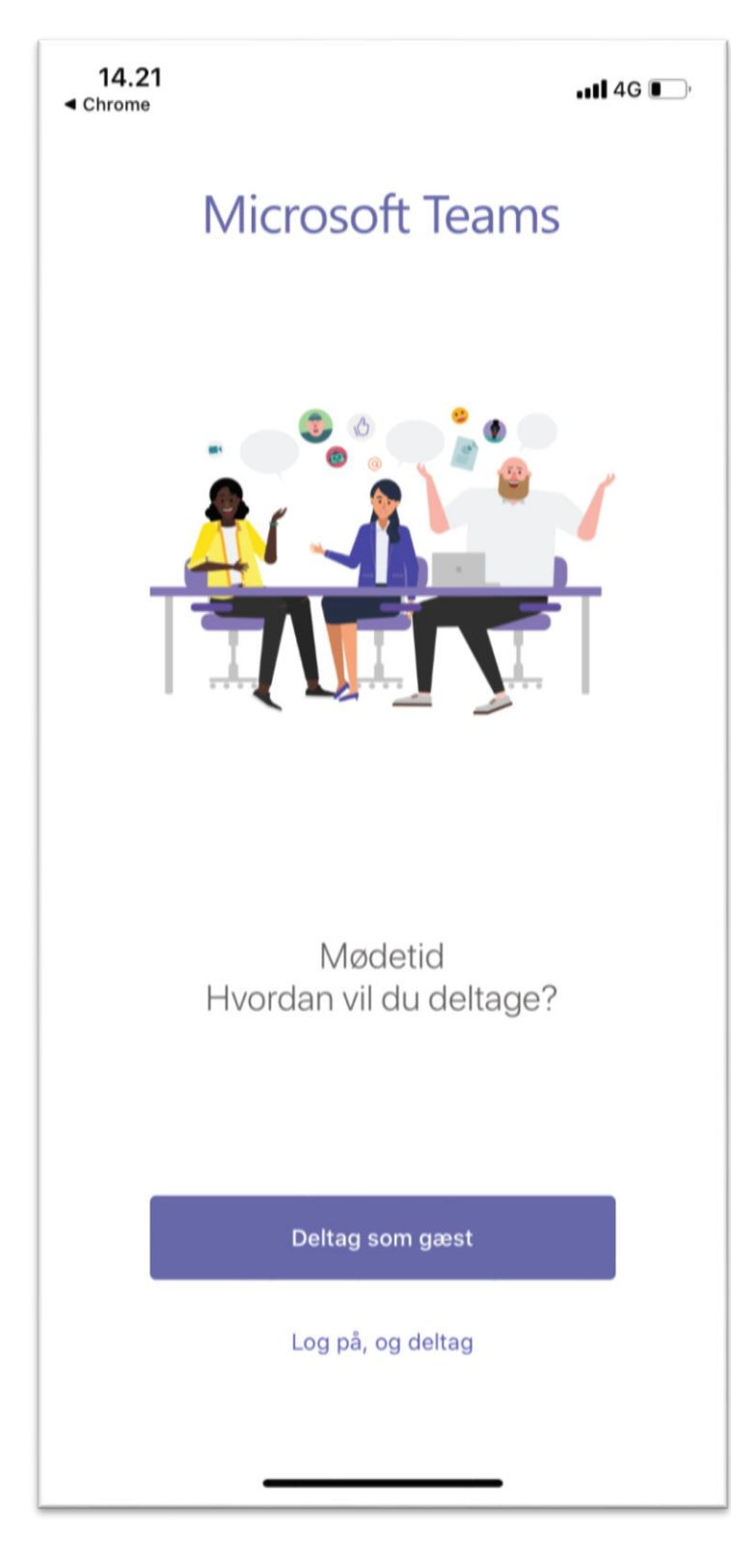

6) Skriv dit navn og klik derefter på **Deltag i mødet**:

| 1<br>∢ Chr                                    | 4.21<br>ome    |      | . <b></b> 4G I |   |   |   |   |   |       | <b>_</b> ,   |  |  |
|-----------------------------------------------|----------------|------|----------------|---|---|---|---|---|-------|--------------|--|--|
|                                               |                |      |                |   |   |   |   |   |       |              |  |  |
| Skriv dit navn, og vælg så Deltag<br>i mødet. |                |      |                |   |   |   |   |   |       |              |  |  |
|                                               |                | Tina |                |   |   |   |   |   |       |              |  |  |
|                                               | Deltag i mødet |      |                |   |   |   |   |   |       |              |  |  |
|                                               |                |      |                |   |   |   |   |   |       |              |  |  |
| q                                             | w              | е    | r              | t | у | u | i | 0 | р     | å            |  |  |
| а                                             | s              | d    | f              | g | h | j | k | I | æ     | ø            |  |  |
| ¢                                             |                | z    | x              | с | v | b | n | m |       | $\bigotimes$ |  |  |
| 123                                           |                |      | Mellemrum      |   |   |   |   |   | Retur |              |  |  |
| 6                                             |                |      |                |   |   |   |   |   | Ŷ     |              |  |  |

7) Du bliver nu sendt videre til mødet i Teams. Indtil mødet starter på det planlagte tidspunkt, ser startskærmen sådan her ud:

| 14.21<br>< Chrome              | •11 4G 🔲 |            |  |
|--------------------------------|----------|------------|--|
| Orienteringsmøde om Folkeparke | کر       | <b>(i)</b> |  |
|                                |          |            |  |
|                                |          |            |  |
|                                |          |            |  |
|                                |          |            |  |
|                                |          |            |  |
|                                |          |            |  |
|                                |          |            |  |
|                                |          |            |  |
|                                |          |            |  |
|                                |          |            |  |
| Livebegivenheden er ikke begyn | dt       |            |  |
|                                |          |            |  |
|                                |          |            |  |
|                                |          |            |  |
|                                |          |            |  |
|                                |          |            |  |
|                                |          |            |  |
| Forlad                         |          |            |  |
|                                |          |            |  |
|                                |          |            |  |
|                                |          |            |  |